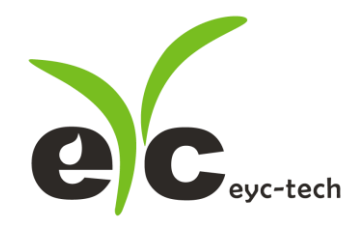

# 操作手册 eyc-tech PMM330 差压传感器(室内型)

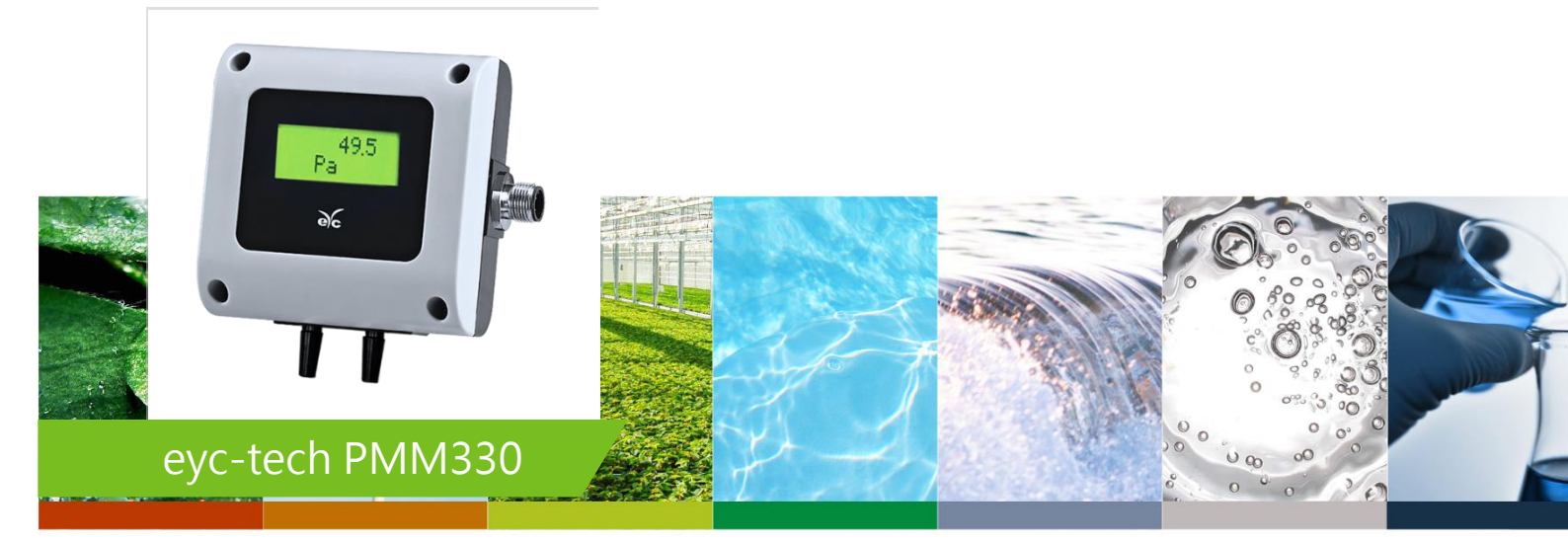

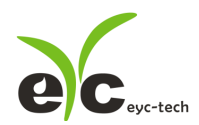

压ナ

差压传感器(室内型)

# 目 录

| _`       | 安全注意事项          | P.02 |
|----------|-----------------|------|
| <u> </u> | 尺寸图             | P.03 |
| 三、       | 接线图             | P.03 |
| 四、       | 模拟输出设定          | P.04 |
| 五、       | 自动归零            | P.04 |
| 六、       | RS-485 和 Modbus | P.05 |
| 七、       | 软件规划操作流程        | P.06 |

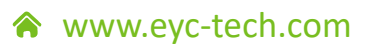

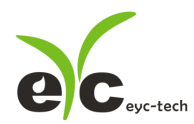

#### -、 安全注意事项

- 使用前请先仔细阅读本使用说明书后,正确使用本产品,并将本使用说明书妥善保管在随时便于查阅的地方。
- 操作使用上的限制,敬请注意!
- 本产品不适用于防爆区域。请勿在有碍人身安全的情况下使用本产品。
- 使用于无尘室,动物饲养室等,有可靠性,控制精度等方面的特别要求时,请向本公司的 销售人员咨询。
- 若因客户使用不当造成之后果,本公司恕不负责,敬请谅解!

## 警告!

- 安装前请确认产品是否因运送过程导致外观损坏,或因附件遗失影响产品功能。
- 请将本产品安装在本说明书中明确规定的使用环境中使用,避免因此发生故障。
- 请在切断供应电源的状态下进行接线作业,避免触电及造成设备故障。
- 为防止产品损坏,在进行任何接线和安装之前,请务必断开产品的电源。
- 请在本说明书规定的额定电源及各工作范围内使用本产品,避免引起火灾或设备故障。
- 本产品必须在手册规定的操作条件下操作,以防止设备损坏。
- 请于常压下使用本产品,以防止设备损坏,影响安全问题。
- 请由电气安装专业人员配备仪表进行安装和接线,根据所适用的安全标准规范,所有接线
   必须遵守当地的室内布线规范和电气安装规则。
- 请按照内部接线规程,电气设备技术标准进行施工,并需将上盖螺丝及出线端迫紧,才能
   达到产品 IP 等级。
- 请使用隔离导线,加强防制变频器等噪声干扰,避免信号错误或造成产品损坏。
- 电线的末端请使用有绝缘覆盖的压接端子,及依照接线图方式施工,避免引起短路。
- 请勿在距离产品3公尺内使用双向无线电设备。以避免降低本产品传送精度。
- 为避免人身伤害,请勿触摸正在使用的产品的运动部件。
- 请勿分解本产品。否则可能成为发生故障的原因。
- 产品故障时,可能因无输出导致高湿环境状态,或可能使输出高过 20mA,请在控制器侧
   采取安全措施。
- 废弃本产品时,请勿进行焚烧处理及回收使用本产品全部或部分零件,请依据工业废弃物 及当地相关规定进行妥善处理。

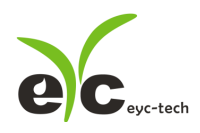

\_\_\_\_

差压传感器(室内型)

- 二、尺寸图
- 尺寸 (mm)

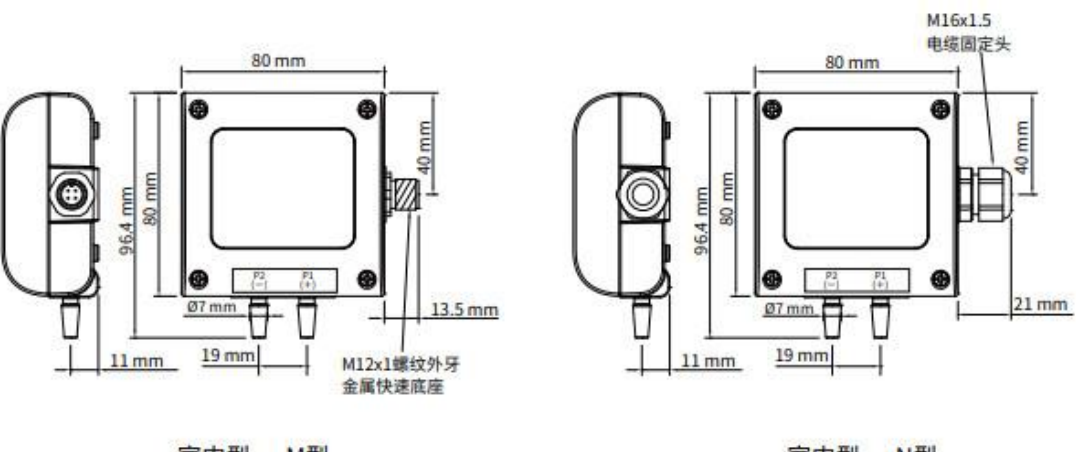

室内型一M型

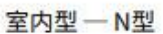

- 三、接线图
- 接线图:模拟

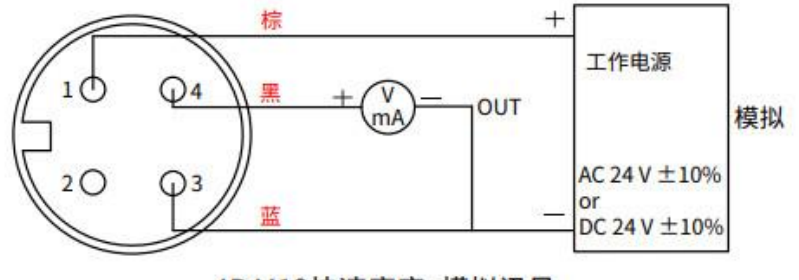

4P M12快速底座+模拟讯号

● 接线图:模拟+RS-485

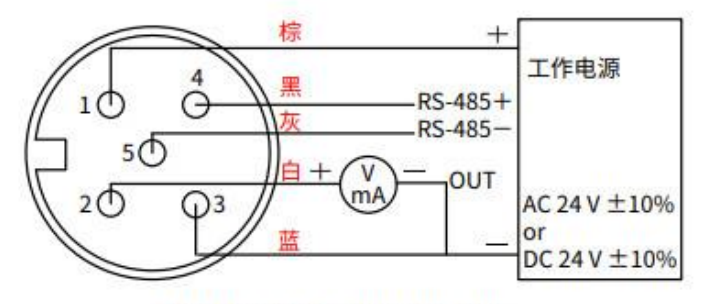

5P M12 快速底座+RS-485

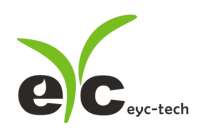

## 四、模拟输出设定

PMM330 模拟输出可选择电流 4 ... 20 mA 或电压 0 ... 10 V, 调整时先将电源、输出中断, 打 该装置上盖后, 将 JP1 依图标位置调整。

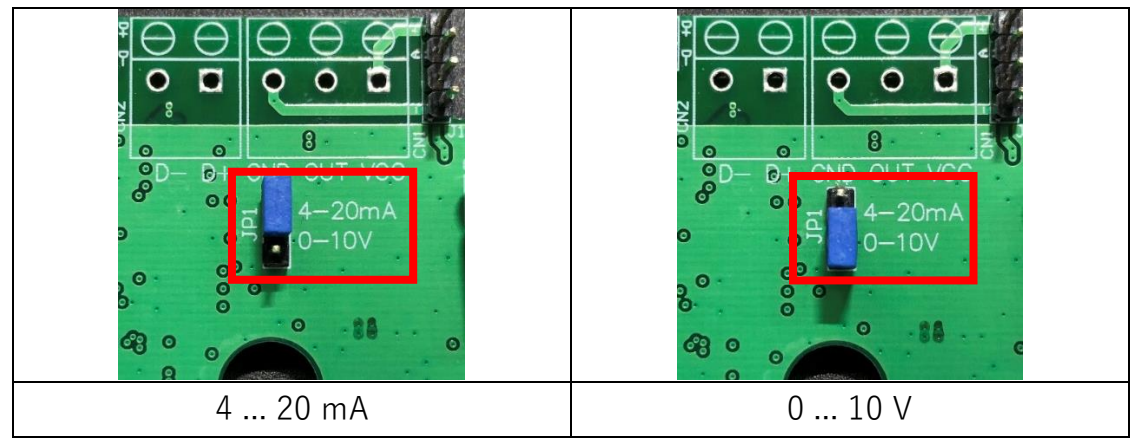

# 五、自动归零

此按钮允许用户将当前压力设置为"AUTOZERO",需要按下按钮 5 秒使 LED2 的绿色 LED 亮,释放此按钮后压力调整为"AUTOZERO"。用户可观察 LED2 的 绿色 LED 显示是否出现快速闪烁,此为用以提示按键操作是否完成。

此按钮允许用户恢复出厂默认设置,需要按下按钮 10 秒 LED2 的绿色 LED 由亮 改为熄灭,此时释放此按钮后压力调整清零、多重因子将重置为 1,用户可观察 LED2 的绿色 LED 显示是否出现快速闪烁,此为用以提示按键操作是否完成。

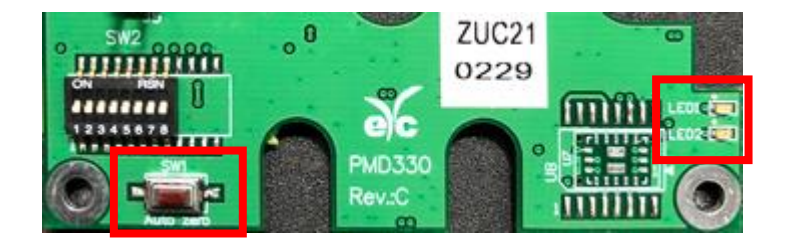

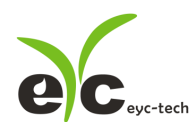

## 六、RS-485 和 Modbus

PMM330之RS-485,为传输功能选项,Modbus 通讯协议,便于PLC,HMI和PC连接。Modbus 通讯协议,请从网站上下载文件。除PLC,HMI应用外,软件还提供设备设置和数据记录功能,也可以从网站免费下载。

#### ● 技术数据:

- 最大:网络连接 32 个传送器
- 通讯: 使用 PC 的 COM-Port (串行接口)
- 最大网络扩展: 总长度为 1200 米 (3937 英尺), 波特率为 9600
- 传输速率:9600,19200,38400,57600,15200 波特
- 奇偶校验:无, 偶数, 奇数
- 数据长度:8位
- 停止位:1或2位
- 出厂默认站号地址 1, 数据格式为波特率 9600, 无奇偶校验, 单停止位

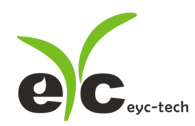

## 七、软件规划操作流程

于官网下载规划软件,解压缩后执行。规划软件操作系统需求:Windows XP SP2 以上。

1. 硬件连接:连接 PMM330 装置到 PC 的 USB to RS-485 或 RS-232 to RS-485 转换器

2. 由计算机的设备管理器确认 COM port 号码,本例为 COM1

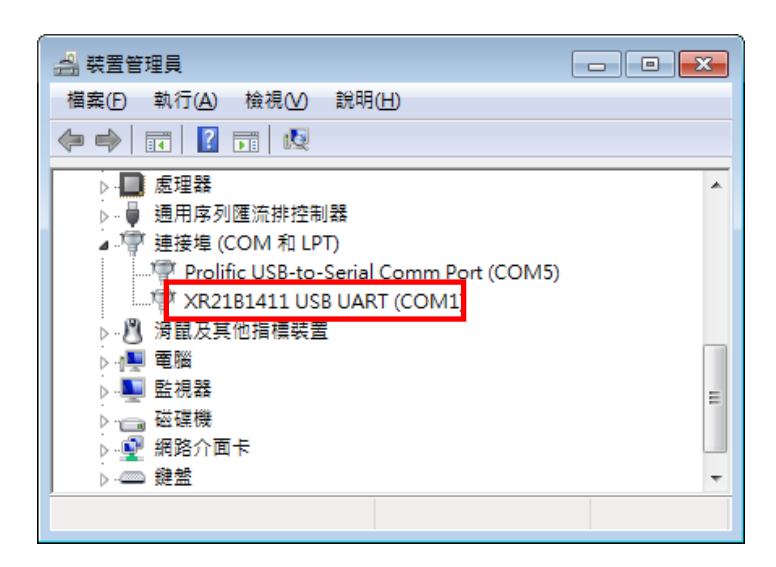

3. 打开 PMM330 UI, 选定 "Interface ", 选择 " Config " 选项, 然后设定 COM port, BAUD ra

| ec eyc-t     | ech_UI_PMM330_V1.0.1    | 20240708             |                       |                                                         |
|--------------|-------------------------|----------------------|-----------------------|---------------------------------------------------------|
| <u>F</u> ile | Interface <u>A</u> bout |                      |                       |                                                         |
| Displa       | <u>O</u> pen Alt+O      | polation Information |                       | 🖳 Interface                                             |
| Quantity1 N  |                         |                      | 100.0                 | PORT COM1   BAUD RATE 9600   DATA FRAME None-8Bit-1Stop |
|              |                         | 1 Minutes Auto Sca   | le 0.0 v Export (OFF) | TIMEOUT 250 ms                                          |
|              | 100                     |                      |                       | RETRY 2 times                                           |
|              | 90                      |                      |                       | Physical Interface                                      |
|              | 80                      |                      |                       | RS-485                                                  |
|              | 70<br>60                |                      |                       | STATION ID 1                                            |
| Ę            | 50                      |                      |                       |                                                         |
| 0            | 40                      |                      |                       | Station ID Baud Rate Data Type                          |
|              | 30                      |                      |                       |                                                         |
|              | 20                      |                      |                       |                                                         |
|              | 10                      |                      |                       |                                                         |
|              | 10                      |                      |                       |                                                         |
|              | 00:00:00                | Time                 |                       | < >                                                     |
| -            | — Out1                  |                      |                       | Scan Apply Cancel                                       |
| Ready,       | Port Not Open           |                      |                       |                                                         |

4. 扫瞄 RS-485 连接

打开 PMM330 UI, 选定 "Interface " 选择 " Config " 选项, 然后设定 COM port, 按下 "

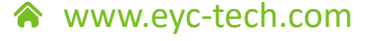

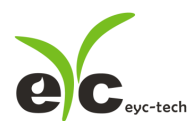

#### /IT/J

差压传感器(室内型)

```
Scan " 按键去扫瞄装置, 出现连接装置后请按 " Close and Export " 选项
```

|                                | 🖳 Scan                                    | - • ×      |
|--------------------------------|-------------------------------------------|------------|
|                                | Baud                                      | 9600       |
| P Interface                    | Data Type                                 | N81        |
| BAUD RATE 9600                 | Station ID                                | 24         |
| DATA FRAME None-8Bit-1Stop     | Progress                                  | 0%         |
| TIMEOUT 250 ms                 |                                           |            |
| RETRY 2 times                  | Station ID Baud Rate Data Type Model Name | FW Version |
| Physical Interface             |                                           |            |
|                                |                                           |            |
| STATION ID 1                   |                                           |            |
| Station ID Baud Rate Data Type |                                           |            |
|                                |                                           |            |
|                                | ✓ III.                                    | ۰.         |
| Scan Apply Cancel              | STOP CLOSE AND EXPORT                     | CANCEL     |

从装置列表选择站号 ID 及按 " Apply " 完成设定

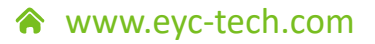

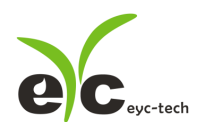

5. 设定模拟输出

于 Output 页签, OUT1(或 OUT2)群组内, 可设定测量值以模拟型式输出, 量程设定字段 如下:

- (1) Quantity : Pressure
- (2) Response rate: 0, 5, 10, 15 或 20 秒
- (3) 信号种类:线性(Linear)或开根号(Root extracted)
- (4) 测量量程: Upper and Lower
- (5) 报警模式:勾选会使模拟信号采用 Hysteresis 式报警输出
- (6) 报警触发点: Upper and Lower
- (7) 报警输出位准: Upper and Lower

| <u>F</u> ile <u>I</u> nterface <u>A</u> bo       | Jt         |  |  |  |
|--------------------------------------------------|------------|--|--|--|
| Display Output Setting Interpolation Information |            |  |  |  |
|                                                  |            |  |  |  |
| (1) Quantity                                     | Pressure   |  |  |  |
|                                                  |            |  |  |  |
| (2) Filter (sec)                                 | 0 •        |  |  |  |
| (3) Signal                                       | Linear •   |  |  |  |
|                                                  |            |  |  |  |
|                                                  |            |  |  |  |
|                                                  |            |  |  |  |
| (4) Upper Range                                  | 100.000    |  |  |  |
| Lower Papao                                      |            |  |  |  |
| Lower Kange                                      |            |  |  |  |
| (5) 🔲 Alarm Mode                                 |            |  |  |  |
| (c) Upper Point                                  | 0.0        |  |  |  |
| (0) opper tours                                  |            |  |  |  |
| Lower Poilit                                     |            |  |  |  |
| (7) Upper Level                                  | 4.0        |  |  |  |
| Lower level                                      | <b>4.0</b> |  |  |  |
|                                                  | Apple      |  |  |  |
|                                                  | мини       |  |  |  |
| Read OUT1 Carfie Re                              | d mercef d |  |  |  |
| Read OUT Coning, Read succession                 |            |  |  |  |

6. 设定 RS-485、联机质量测试及环境参数

于 Setting 页签, 有 2 个群组提供规划, 各项设定字段如下。

※Modbus Protocol 通讯协议:

- (1) 站号
- (2) 波特率
- (3) 数

|                                                                                                    | 压力                  |
|----------------------------------------------------------------------------------------------------|---------------------|
| <b>e c</b> <sub>eyc-tech</sub>                                                                                                    | 差压传感器(室内型)          |
| ※零点抵补与量程倍率:                                                                                                    |                     |
| (4) 零点抵补,设定时单位必须为 Pa                                                                                                    |                     |
| (5) 量程倍率,出厂预设1                                                                                                    |                     |
| ※环境参数:                                                                                                    |                     |
| (6) 气体温度                                                                                                    |                     |
| (7) 气体相对湿度                                                                                                    |                     |
| (8) 气体压力                                                                                                    |                     |
| (9) 流量系数                                                                                                    |                     |
| (10) 管道截面积                                                                                                    |                     |
| eyc-tech_UI_PMM330_V1.0.1-20240708       Station 1*         Ele       Interface       About         Display       Output       Setting       Interpolation       Information |                     |
| Modbus Protocol Adjustm                                                                                                    | ent                 |
| (1) Station ID 1 (4) Pressure                                                                                                    | e Offset (Pa) 0.000 |
| (2) Baud Rate 9600 -                                                                                                    |                     |
| (3) Data Frame None-8Bit-1Stop (5) Multiple                                                                                                    | 1.00                |
| Apply                                                                                                    | Apply               |
| Adjustment                                                                                                    |                     |
| (6) Temperature(℃) 25.00 📮                                                                                                    |                     |
| (7) Relative Humidity(%) 60.00 🗐                                                                                                    |                     |
| (8) Air Pressure(mBar) 1013.25                                                                                                    |                     |
| (9) K Coefficient 0.9600                                                                                                    |                     |
| (10Area (m²) 1.0000                                                                                                    |                     |
|                                                                                                    |                     |
| Apply                                                                                                    |                     |
| Read OUT1 Config, Read successful                                                                                                    |                     |
|                                                                                                    |                     |

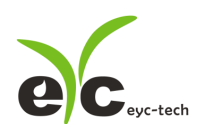

#### 7. 线性差补

于 Interpolation 页签, 设定线性差补关系表, 装置压力单位必须为 inH2O, 各项操作如下。

- (1) 输入参考源压力,单位必须为 Pa
- (2) 写入(1)指定的差补点。UI 会将装置的测量值与指定的差补标准值填入差补表(5)
- (3) 删除差补表反白的插补点
- (4) 删除全部差补点
- (5) 差补表

| C eyc-tech_UI_PMM330_V1.0.1-20240708 Station 1* |                     |     |         |          |
|-------------------------------------------------|---------------------|-----|---------|----------|
| <u>File Interface About</u>                     |                     |     |         |          |
| Display Output Setting Interpolation            | Information         |     |         |          |
| Interpolation Setting                           | Interpolation Table |     |         |          |
| Input PressStd (Pa)                             | (1)                 | Pro | essUnit | PressStd |
|                                                 |                     |     |         |          |
|                                                 |                     |     |         |          |
|                                                 |                     |     | (5)     |          |
| Write                                           | (2)                 |     | (3)     |          |
|                                                 |                     |     |         |          |
|                                                 |                     |     |         |          |
|                                                 |                     |     |         |          |
|                                                 |                     | (3) | Dolot   |          |
|                                                 |                     |     | Delet   |          |
|                                                 |                     | (4) | Clear   | All      |
|                                                 |                     |     |         |          |
|                                                 |                     |     |         |          |
|                                                 |                     |     |         |          |
| Read OUT1 Config, Read successful               |                     |     |         | .:       |

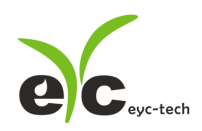

8. 装置信息

于 Information 页签,显示设备基本信息与零点抵补等项目,说明如下。

- (1) 产品型号
- (2) 韧体版本
- (3) 产品序号
- (4) 韧体 CRC 检查码
- (5) 校正日期
- (6) 压力零点抵补值
- (7) 压力量程倍率
- (8) 压力传感器测量/校正范围

| eyc-tech_UI_PMM330_V1.0.1-20                 | 240708 Station 1*                                |                            |       |  |  |
|----------------------------------------------|--------------------------------------------------|----------------------------|-------|--|--|
| <u>F</u> ile <u>I</u> nterface <u>A</u> bout | <u>File</u> Interface <u>A</u> bout              |                            |       |  |  |
| Display Output Setting Interpo               | Display Output Setting Interpolation Information |                            |       |  |  |
| Product Identificatio                        | <u>n</u>                                         | <u>Offset Adjustment</u>   |       |  |  |
| (1) Model Name                               | PMM330                                           | (6) Pressure Offset (Pa)   | 0.000 |  |  |
| (2) Firmware Version                         | 1.0.8                                            |                            |       |  |  |
| (3) Serial Number                            | 20240710001                                      | <u>Multiple Adjustment</u> |       |  |  |
| (4) Firmware Checksum                        | DB29                                             | (7) Multiple               | 1.00  |  |  |
| (5) Calibration Date                         | 2024-07-08                                       |                            |       |  |  |
| <u>Calib Data</u>                            | Lower Point                                      | <u>Upper Point</u>         |       |  |  |
| (8) Pressure (Pa)                            | -125.00                                          | 125.00                     |       |  |  |
|                                              |                                                  |                            |       |  |  |
|                                              |                                                  |                            |       |  |  |
|                                              |                                                  |                            |       |  |  |
|                                              |                                                  |                            |       |  |  |
|                                              |                                                  |                            |       |  |  |
|                                              |                                                  |                            |       |  |  |
| Read OUT1 Config, Read successful            |                                                  |                            |       |  |  |

9. 数据显示及记录

于 Display 页签,指定测量单位与纪录功能,各项设定如下。

- (1) OUT1 测量物理量与测量值
- (2) 压力测量单位选择
- (3) 清除趋势图
- (4) 趋势图时间轴刻度
- (5) 趋势图纵轴刻度

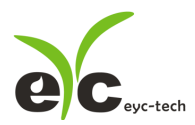

- (6) 趋势图纵轴手动刻度区间设定
- (7) 导出缓冲区所有纪录,纪录将存成 csv 格式(注意:当按下(3)会同步清除缓冲区纪录)
- (8) 档案纪录功能开启(ON)或不开启(OFF),纪录将存成 csv 格式,过程不受功能键(3)影 响
- (9) OUT1 纵坐标显示于左侧

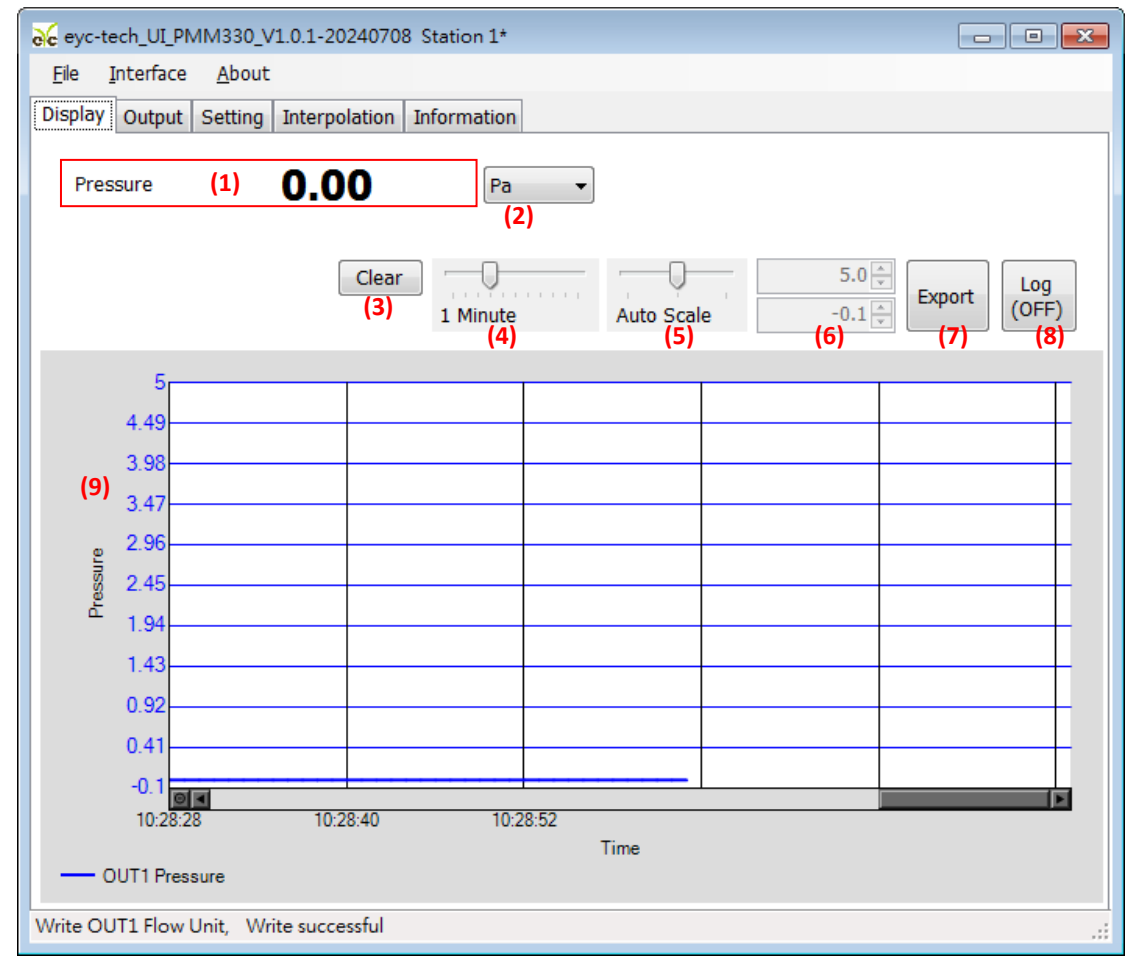

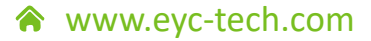

# eyc-tech 量测专家

# 以传感器提升您的实力 风速风量 | 湿度 | 露点 | 差压 流量 | 温度 | 空气质量 | 压力 | 液位 | 信号仪表

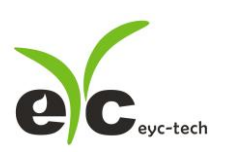

Tel.: 886-2-8221-2958 Web: www.eyc-tech.com e-mail: info@eyc-tech.com